## **Rx/Veb** Covid-19 Notes User Guide

Version 1.0 | January 2021 Author: Paul Murdoch To record a Covid-19 Vaccination you can add a note to a patient record with the **Notes** window in the bottom right-hand side of the **Home** screen.

|                            |           | -     |                                      |
|----------------------------|-----------|-------|--------------------------------------|
| 11     21/10/2019          | FP10      | 7     | Paracetamol 500mg capsules           |
|                            |           |       | /                                    |
|                            |           |       | 8                                    |
|                            |           |       | 1                                    |
|                            |           |       | 7                                    |
|                            |           |       |                                      |
| <u>R</u> epeat Reprint     | Create Ow | ings  | Remove <u>E</u> dit En <u>d</u> orse |
|                            |           |       |                                      |
| Ne <u>w</u> Repeat Request | View Re   | epeat | Labels                               |

Click on the **Plus** icon to add a new note 🛨

| ubject | Priority              |
|--------|-----------------------|
|        | Low                   |
|        | Medium                |
|        | High                  |
| lote   |                       |
|        | Categories            |
|        | Signposting           |
|        | Public Health         |
|        | Support for Self-Care |
|        | Waste Management      |

If this is the first time you are recording a Covid-19 Vaccination, you can create a Category specifically for it.

To do this, click on the **Categories** button in the bottom-left hand corner of the pop-up window.

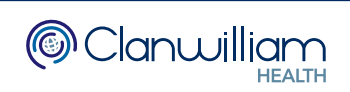

Type your Category name in the text box, eg. **COVID-19** and then click on the **New** button.

| Note Categori | es - [ESC to close]   |       |
|---------------|-----------------------|-------|
| Categories    | Categories            | Туре  |
|               | Signposting           | Sys   |
|               | Public Health         | Sys   |
|               | Support for Self-Care | Sys   |
|               | Waste Management      | Sys   |
|               |                       |       |
|               | COVID-19              |       |
|               | Delete Update         | New   |
|               |                       | Close |

The new Category will now appear in the list

| Categories | Categories            | Туре |
|------------|-----------------------|------|
|            | Signposting           | Sys  |
|            | COVID-19              | User |
|            | Public Health         | Sys  |
|            | Support for Self-Care | Sys  |
|            | Waste Management      | Sys  |
|            |                       |      |
|            |                       |      |
|            |                       |      |
|            |                       |      |

Click on the **Close** button to exit the Categories screen.

Record the details such as Vaccination drug name, date, batch No, expiry date, vaccination site, and anything else you feel will be valuable, in the **Subject** and **Note** text boxes.

| Add Note - [ESC to close] |      |                       |
|---------------------------|------|-----------------------|
| Subject                   | Pric | ority                 |
|                           | Low  | V                     |
|                           | Mee  | dium                  |
|                           | Hig  | h                     |
| Note                      |      |                       |
|                           |      | Categories            |
|                           |      | Signposting           |
|                           |      | COVID-19              |
|                           |      | Public Health         |
|                           |      | Support for Self-Care |
|                           |      | Waste Management      |
| Categories Print          | Ad   | d Note Close          |

Set the **Priority** to **High** so that the note will appear in Red when displayed on the Home screen. You will also get a popup when dispensing.

In the Categories box, select the COVID-19 category you created so that you can track the notes via the **Reporting** Module.

To track who has a particular note you can run the **Patient Notes Report**.

From the Main Menu bar, click on Reporting then Open Reporting

| Prescriptions Patients 0 | JareHomes     | Prescribers  | Reporting               | Ordering            | Suppliers | Syst | em   | Suppor          |
|--------------------------|---------------|--------------|-------------------------|---------------------|-----------|------|------|-----------------|
|                          |               |              | Open Rep                | orting              |           |      |      |                 |
| Search                   | Na            | me 🔻         | Create FP               | 34 Report           |           |      |      | Items (0 found) |
| Queue Add Patient        | <u>N</u> ew F | Prescription | Create MU<br>Script Boo | JR report for<br>ok | r GP's    | Qty  | Item |                 |
| Bag Label                | Drug          | More         | pand                    |                     |           |      |      |                 |
| Nomination               | Pat           | tient Comms  | EXI                     |                     |           |      |      |                 |
|                          |               |              |                         |                     |           |      |      |                 |

Select the **Report Type: Patients** and the **Report: Patient Notes** 

| Create Rep           | orts     |                      |                  |              |                     |
|----------------------|----------|----------------------|------------------|--------------|---------------------|
| Report Type          | Patients | ~                    | Category All     | Categories   | Search              |
| Report Patient Notes | -        | From Date 6 Dec 2020 |                  |              |                     |
|                      |          | Build Report         | To Date 6        | Jan 2021 🛛 📷 |                     |
|                      |          |                      | Patient Name All | Patients     | Search              |
| ound 0 results.      |          |                      | Print Report     | Copy F       | Report to Clipboard |

Next to the Category selection, click on the Search button

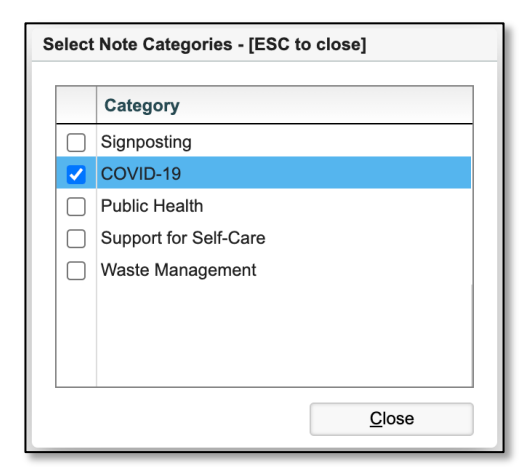

Select the **COVID-19** Category and then click on the **Close** button.

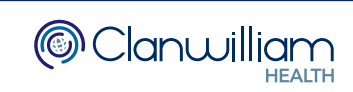

You can select a specific date range if you wish, then click on the **Build Report** button to get the results of any patients that have a note with the COVID-19 Category.

| Frescriptions   | Patients     | CareHomes | Prescribers | Reporting | Ordering Sup | opliers S    | ystem  |                 | Support |
|-----------------|--------------|-----------|-------------|-----------|--------------|--------------|--------|-----------------|---------|
| Create Rep      | orts         |           |             |           |              |              |        |                 |         |
| Report Type     | Patients     |           |             | •         | Category     | 1 Category   |        | Search          |         |
| Report          | Patient Note | es        |             | •         | From Date    | 6 Dec 2020   | )      |                 |         |
|                 |              |           | Build Reg   | oort      | To Date      | 6 Jan 2021   |        |                 |         |
|                 |              |           |             |           | Patient Name | All Patients |        | Search          |         |
| ound 0 results. |              |           |             |           | Print Report | rt           | Copy R | eport to Clipbo | ard     |
|                 |              |           |             |           |              |              |        |                 |         |
|                 |              |           |             |           |              |              |        |                 |         |

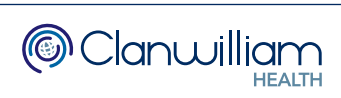